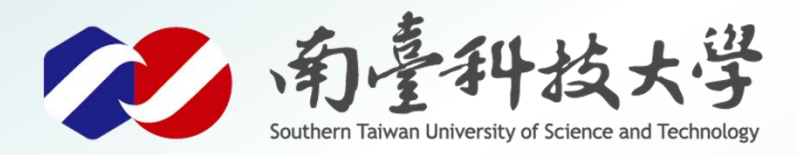

威威暴暴展

古都土城仔綠電創能與智動養殖 之跨界整合永續淨零發展計畫

## 水位感測器

序列埠視窗監控

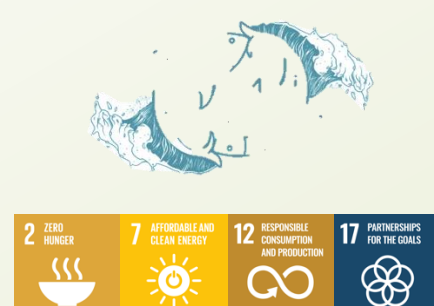

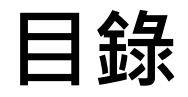

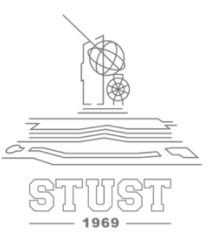

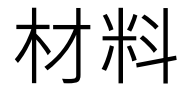

## 模組腳位說明

### 接線說明

### 程式撰寫說明

寫入程式步驟

### 序列埠查看資訊

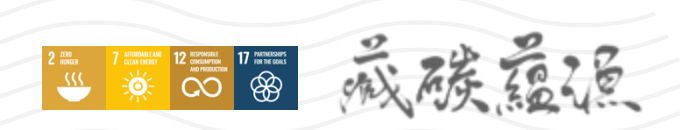

1

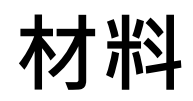

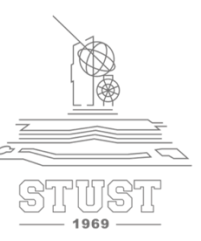

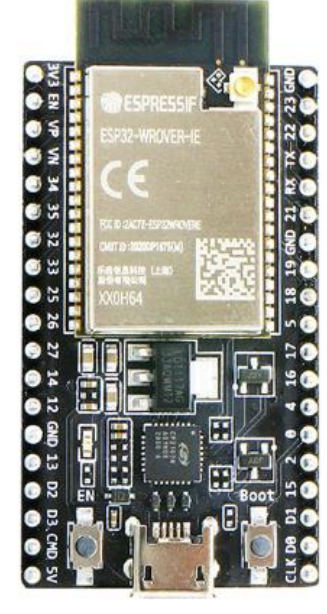

ESP32

威族靈德

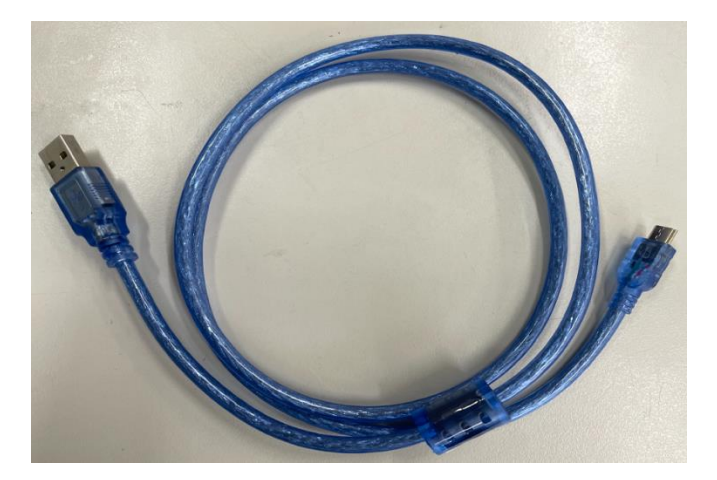

數據傳輸線 (MicroUSB)

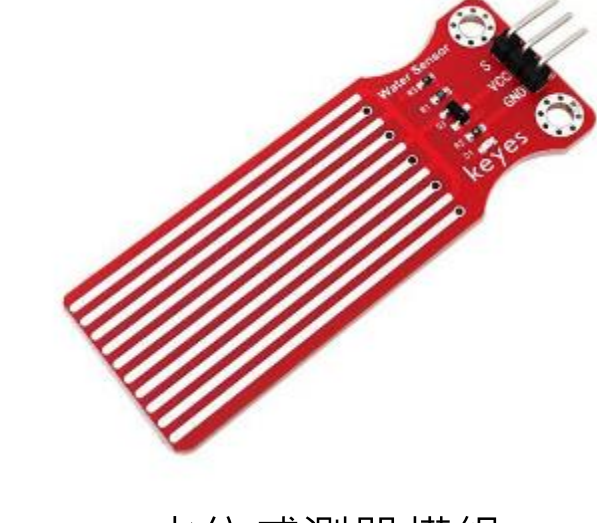

水位感測器模組

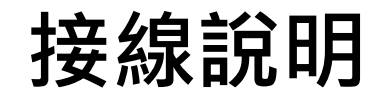

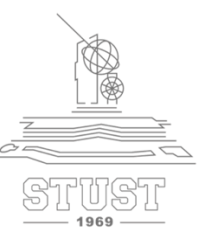

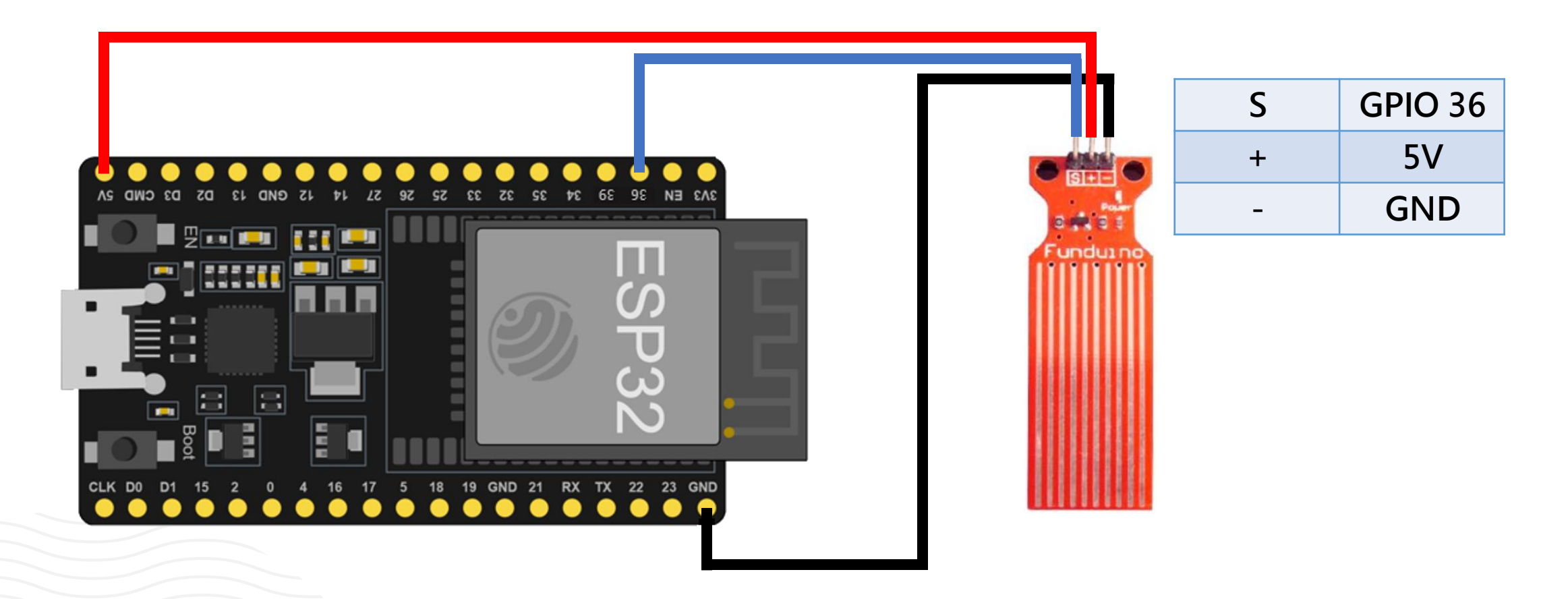

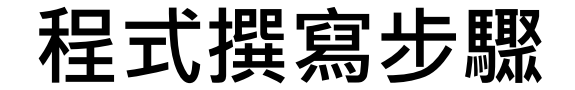

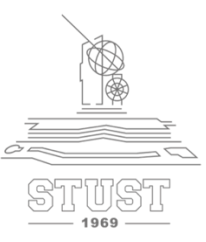

### ➤ 開啟記事本 「範例程式 水位感測器.txt 」

#### ➤ 複製內容並貼上Arduino視窗中

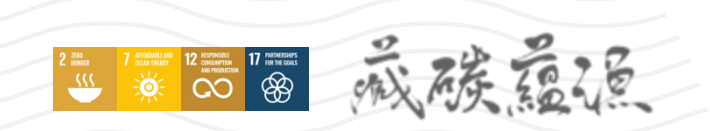

### 程式撰寫步驟

17 minister

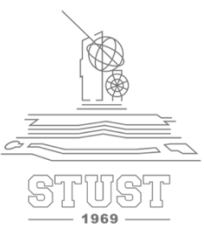

```
void setup() {
   Serial.begin(115200); //Set console baud rate
   pinMode (water_sensor,INPUT); //設置water_sensor對應的腳GPIO36為輸入
}
```

```
void loop() {
    int val= analogRead(water_sensor); //從水位感測器讀出類比數值
    a=map(val,0,4095,0,100); //將val轉換成百分比顯示
    Serial.print("水位狀態:");
    Serial.print(val); //顯示感測器val值
    Serial.print(n(" val");
    Serial.print(a); //顯示感測器val值
    Serial.print(a); //顯示感測器val值
    Serial.print(a); //顯示感測器val值
```

delay(1000); // 掃描更新週期為1秒更新一次

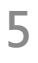

### 寫入程式步驟

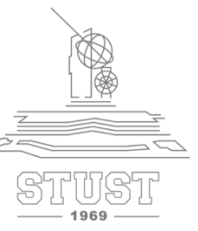

#### ▶ 1.確定工具欄位下的選項有正確選擇

#### ▶ 2.確認後點擊上傳

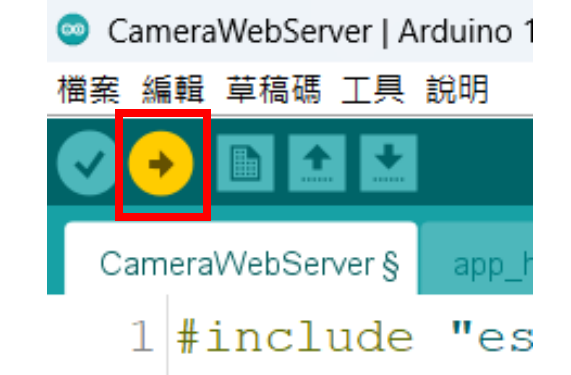

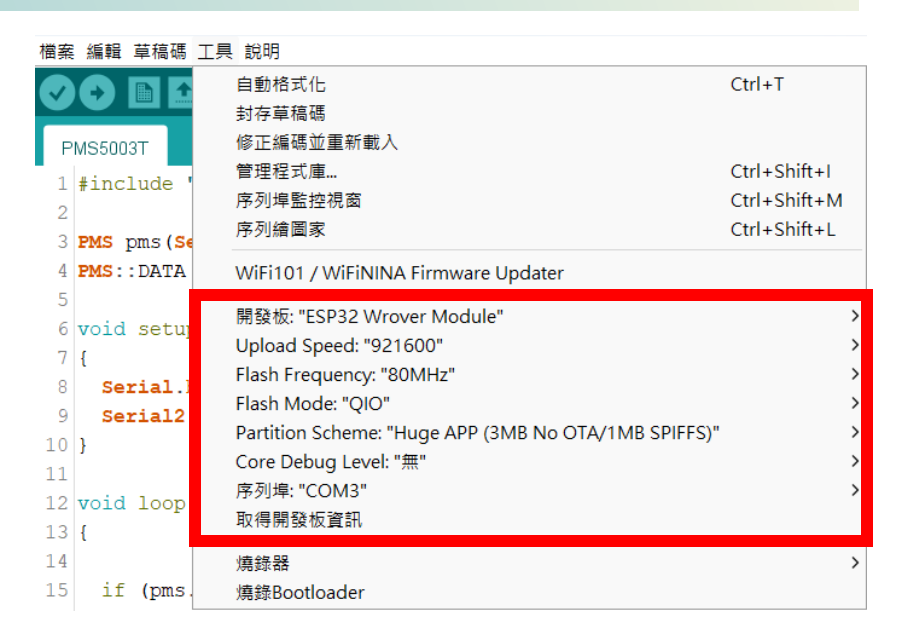

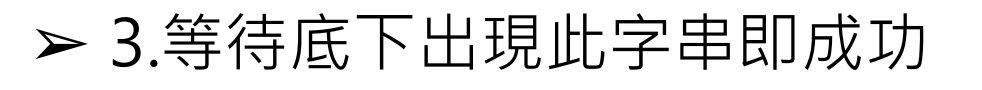

#### Leaving...

Hard resetting via RTS pin...

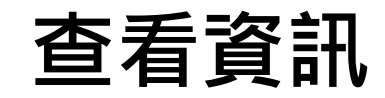

17 Partnersoners

12 REPROSEE CONSIGNATION AND PRODUCTION

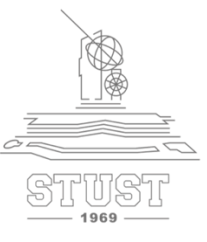

#### ▶ 開啟右上角序列埠監控視窗即可查看水位資訊 ➤ 水位感測器需要至少30秒數值才會穩定,觀測前先淨置一段時間

| 😊 COM4         |                       |  | - | 2 |
|----------------|-----------------------|--|---|---|
|                |                       |  |   | 傳 |
|                |                       |  |   |   |
| 12:20:45.265 - | ALTINGE . 3023 Var    |  |   |   |
| 12:20:45.265 - | → 水位百分比:73 %          |  |   |   |
| 12:20:46.267 - | 水位狀態:3015 <b>v</b> al |  |   |   |
| 12:20:46.267 - | 水位百分比:73 😵            |  |   |   |
| 12:20:47.269 - | 水位狀態:2989 <b>v</b> al |  |   |   |
| 12:20:47.269 - | 水位百分比:72 😽            |  |   |   |
| 12:20:48.271 - | 水位狀態:2979 val         |  |   |   |
| 12:20:48.271 - | 水位百分比:72 %            |  |   |   |
| 12:20:49.274 - | 水位狀態:2941 val         |  |   |   |
| 12:20:49.274 - | 水位百分比:71 %            |  |   |   |
| 12:20:50.277 - | · 水位狀態:2899 val       |  |   |   |
| 12:20:50.277 - | 水位百分比:70 %            |  |   |   |
| 12:20:51.281 - | 水位狀態:2861 val         |  |   |   |
| 12:20:51.281 - | 水位百分比:69 %            |  |   |   |
| 12:20:52.283 - | 水位狀態:2763 val         |  |   |   |
| 12:20:52.283 - | 水位百分比:67 %            |  |   |   |
| 12:20:53.241 - | 水位狀態:2677 val         |  |   |   |
| 12:20:53.241 - | 水位百分比:65 %            |  |   |   |

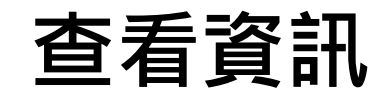

2 INCR 7 STRUCTURE 12 STOCKER 17 INFORMATION IN THE STOCKER IN THE STOCKER INTERPORT IN THE STOCKER INTERPORT IN THE STOCKER INTERPORT INTERPORT INTERPORT INTERPORT INTERPORT INTERPORT INTERPORT INTERPORT INTERPORT INTERPORT INTERPORT INTERPORT INTERPORT INTERPORT INTERPORT INTERPORT INTERPORT INTERPORT INTERPORT INTERPORT INTERPORT INTERPORT INTERPORT INTERPORT INTERPORT INTERP

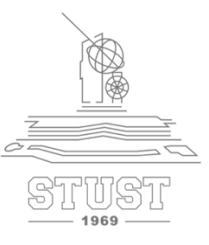

#### ➤ 待穩定後,即可正確讀出水位資訊

| 12:21:34.253 -          | > 水位狀態:2527   | val          |                             |
|-------------------------|---------------|--------------|-----------------------------|
| 12:21:34.253 -          | > 水位百分比:61    | € <          | —— 根據Val 但 换异成水位日分D         |
| 12:21:35.255 -          | > 水位狀態:2527   | val          |                             |
| 12:21:35.255 -          | > 水位百分比:61    | <del>8</del> |                             |
| 12:21:36.257 -          | > 水位狀態:2533   | val          |                             |
| 12:21:36.257 -          | > 水位百分比:61    | 8            |                             |
| 12:21:37.259 -          | > 水位狀態:2523   | val          |                             |
| 12:21:37.259 -          | > 水位百分比:61    | S            |                             |
| 12:21:38.260 -          | > 水位狀態:2511   | val          |                             |
| 12:21:38.260 -          | > 水位百分比:61    | 8            |                             |
| 12:21:39.262 -          | > 水位狀態:2513   | val          |                             |
| 12:21:39.262 -          | > 水位白分比:61    | 8            |                             |
| 12:21:40.264 -          | > 水位狀態:2519   | val          |                             |
| 12:21:40.264 -          | > 水位白分比:61    | *<br>,       |                             |
| 12:21:41.268 -          | > 水位狀態: 2559  | val          |                             |
| 12:21:41.268 -          | > 水位日分に・62    | *            |                             |
| 12:21:42.270 -          | > 水位状態 · 2559 | vai          |                             |
| 12:21:42.270 -          | > 水位日分比・62    | 8            |                             |
| 🗟 自動捲動 🔽 Show timestamp |               |              | NL(newline) ~ 115200 baud ~ |

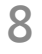

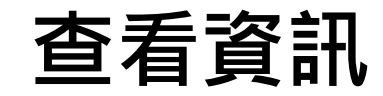

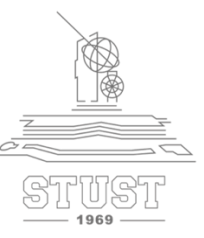

➤ ESP32 感測器VCC在5V下的val值判斷對照

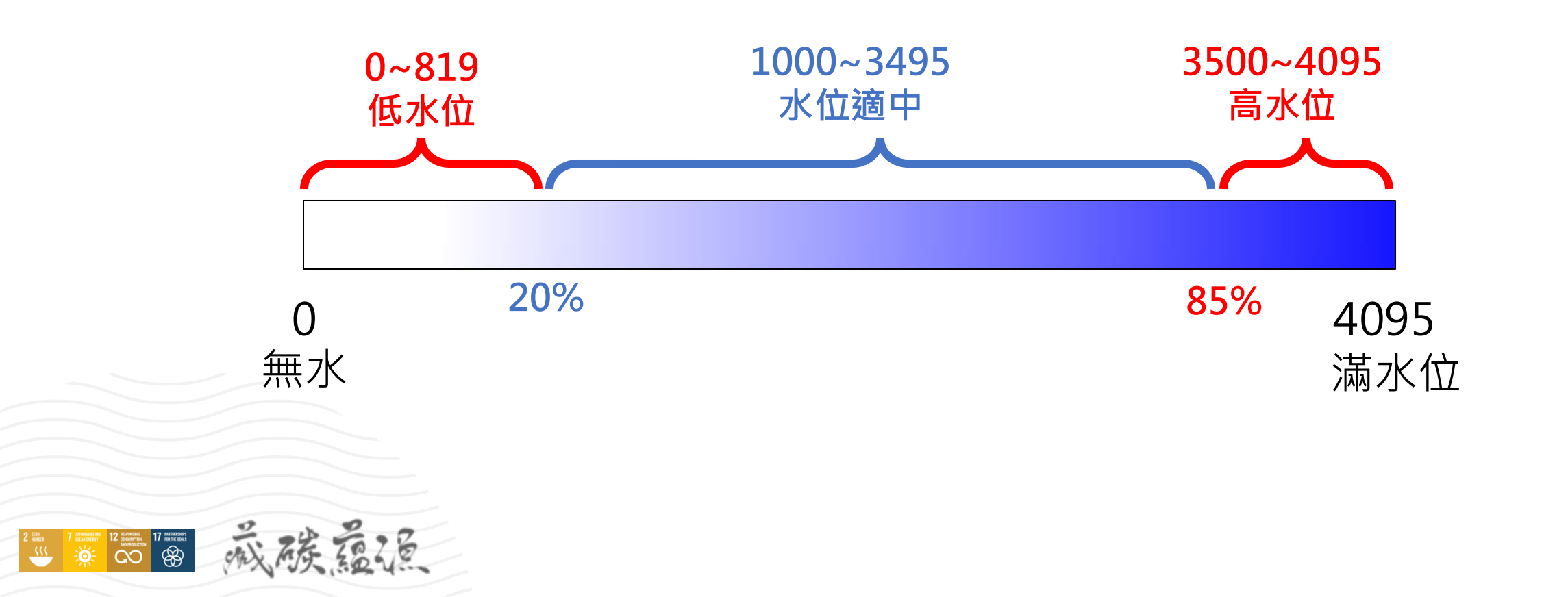

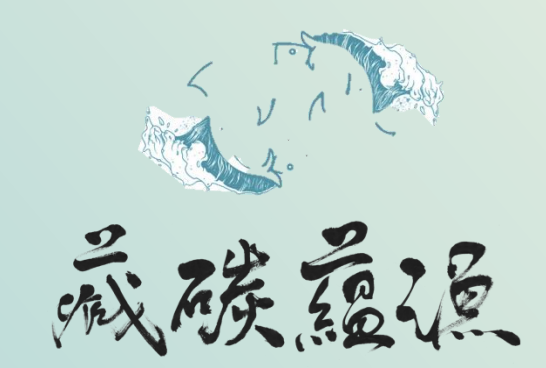

古都土城仔綠電創能與智動養殖 之跨界整合永續淨零發展計畫

# 感謝聆聽 給予指導

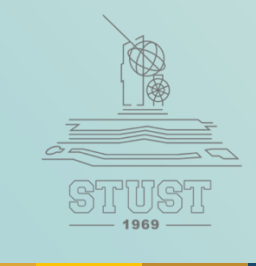